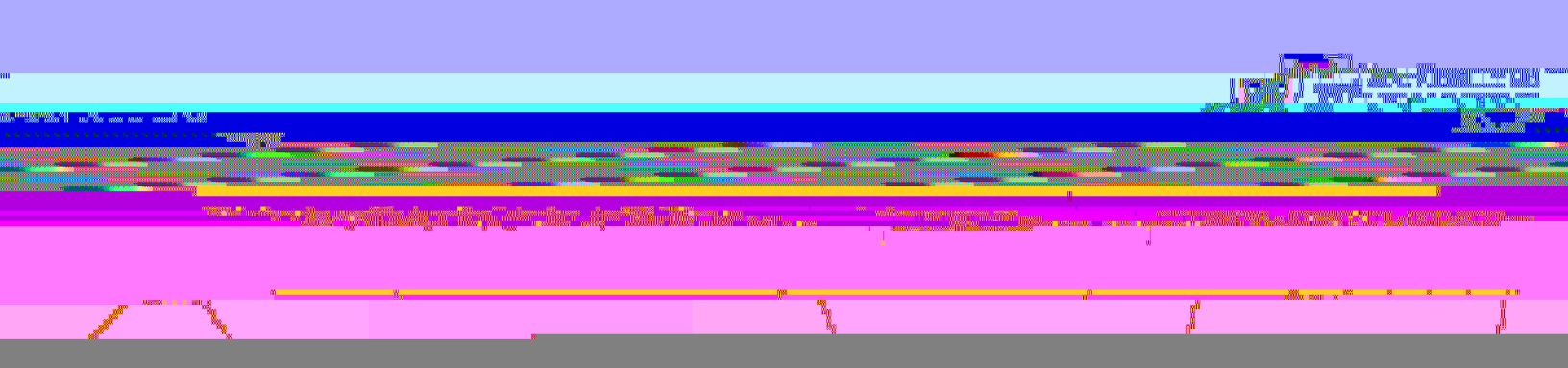

Open a web browser (Firefox/Chrome/Safari/Edge) and visit: https://uwinnipeg.login.duosecurity.com

Enter your University of Winnipeg email address, then click

|                                                                                                    | A Ionin X + |
|----------------------------------------------------------------------------------------------------|-------------|
|                                                                                                    |             |
| Contraction of the second second |             |
|                                                                                                    |             |
|                                                                                                    |             |
|                                                                                                    |             |
|                                                                                                    |             |
|                                                                                                    |             |
|                                                                                                    |             |
|                                                                                                    |             |
|                                                                                                    |             |
|                                                                                                    |             |
|                                                                                                    |             |
|                                                                                                    |             |
|                                                                                                    |             |
|                                                                                                    |             |
|                                                                                                    |             |
|                                                                                                    |             |
|                                                                                                    |             |
|                                                                                                    |             |
|                                                                                                    |             |
|                                                                                                    |             |
|                                                                                                    |             |
|                                                                                                    |             |
|                                                                                                    |             |
|                                                                                                    |             |
|                                                                                                    |             |
|                                                                                                    |             |
|                                                                                                    |             |
|                                                                                                    |             |
|                                                                                                    |             |
|                                                                                                    |             |
|                                                                                                    |             |
|                                                                                                    |             |
|                                                                                                    |             |
|                                                                                                    |             |
|                                                                                                    |             |
|                                                                                                    |             |
|                                                                                                    |             |
|                                                                                                    |             |
|                                                                                                    |             |
|                                                                                                    |             |
|                                                                                                    |             |
|                                                                                                    |             |
|                                                                                                    |             |
|                                                                                                    |             |
|                                                                                                    |             |
|                                                                                                    |             |
|                                                                                                    |             |
|                                                                                                    |             |
|                                                                                                    |             |

| м        |    |    |                                       |                |
|----------|----|----|---------------------------------------|----------------|
| 99       | *  |    |                                       |                |
|          |    |    |                                       |                |
| Enter yo | ur |    |                                       |                |
| -/~~`    | R  | ١. | · · · · · · · · · · · · · · · · · · · | ×*** • • • • • |

Upon successful verification, you will be able to choose

and the second

Choose your desired option as needed and follow the prompts until process completed.

or

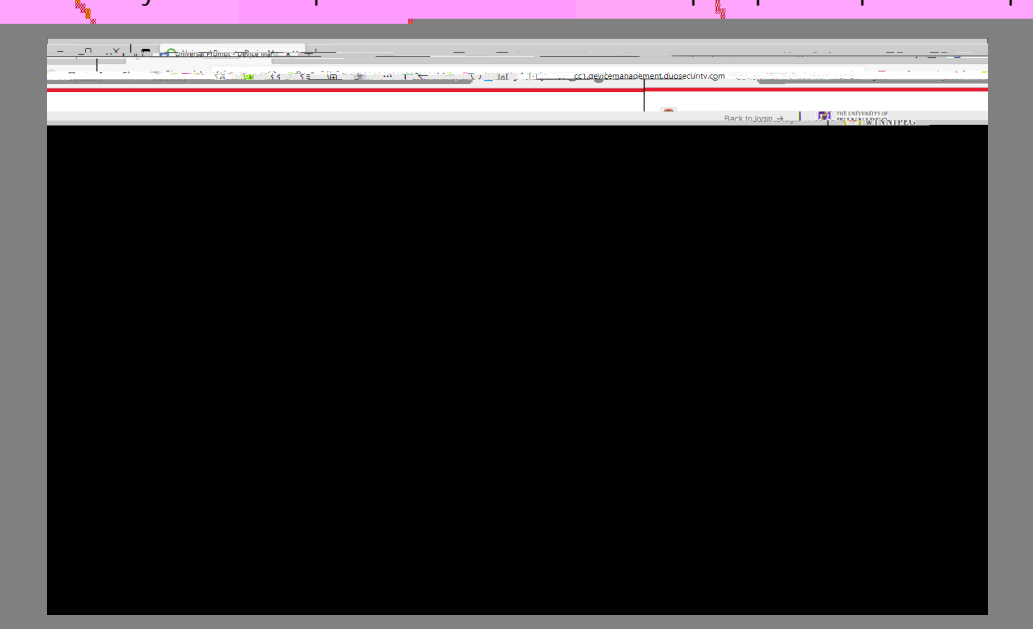